# WN-G300R3 ファームアップ手順

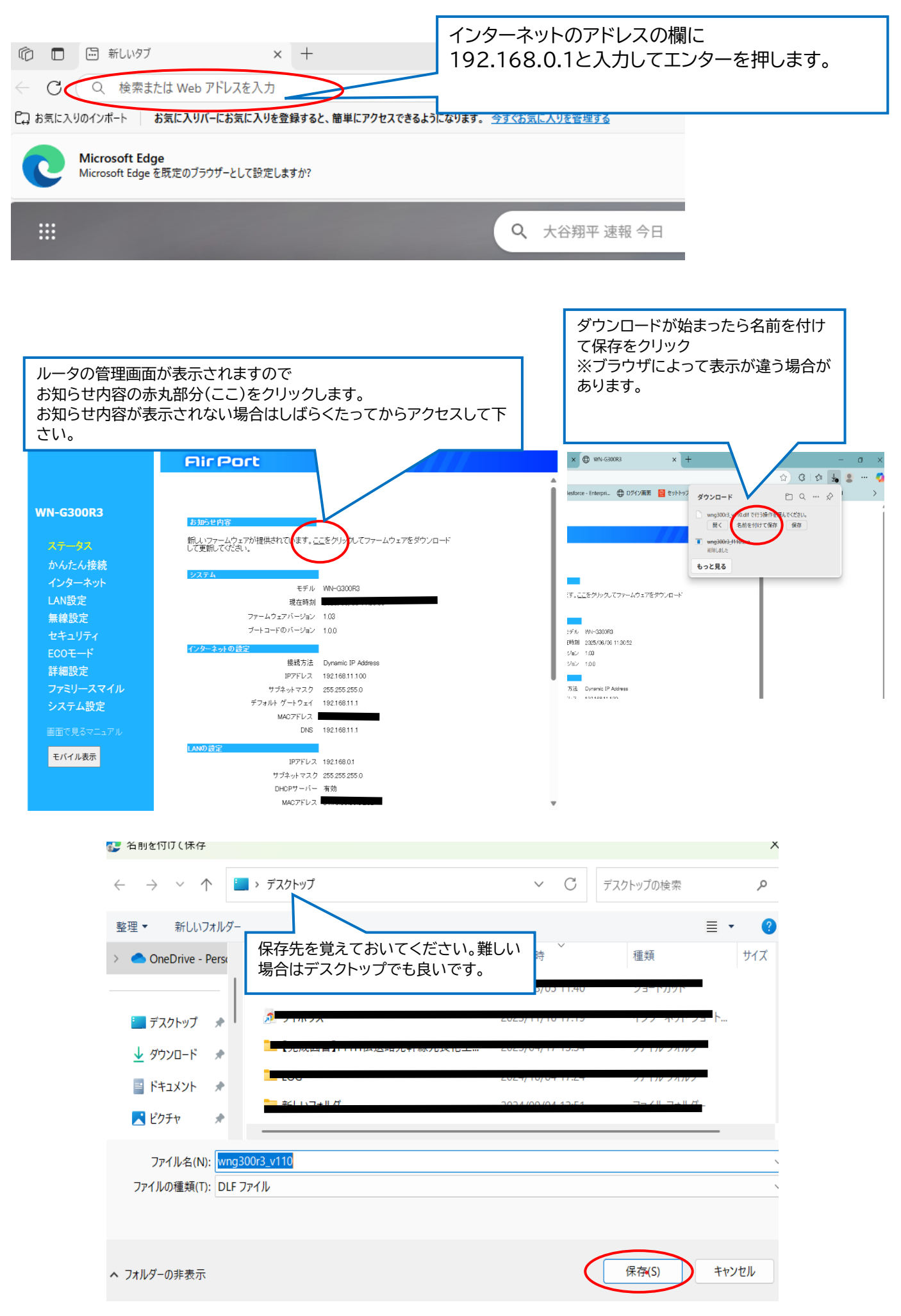

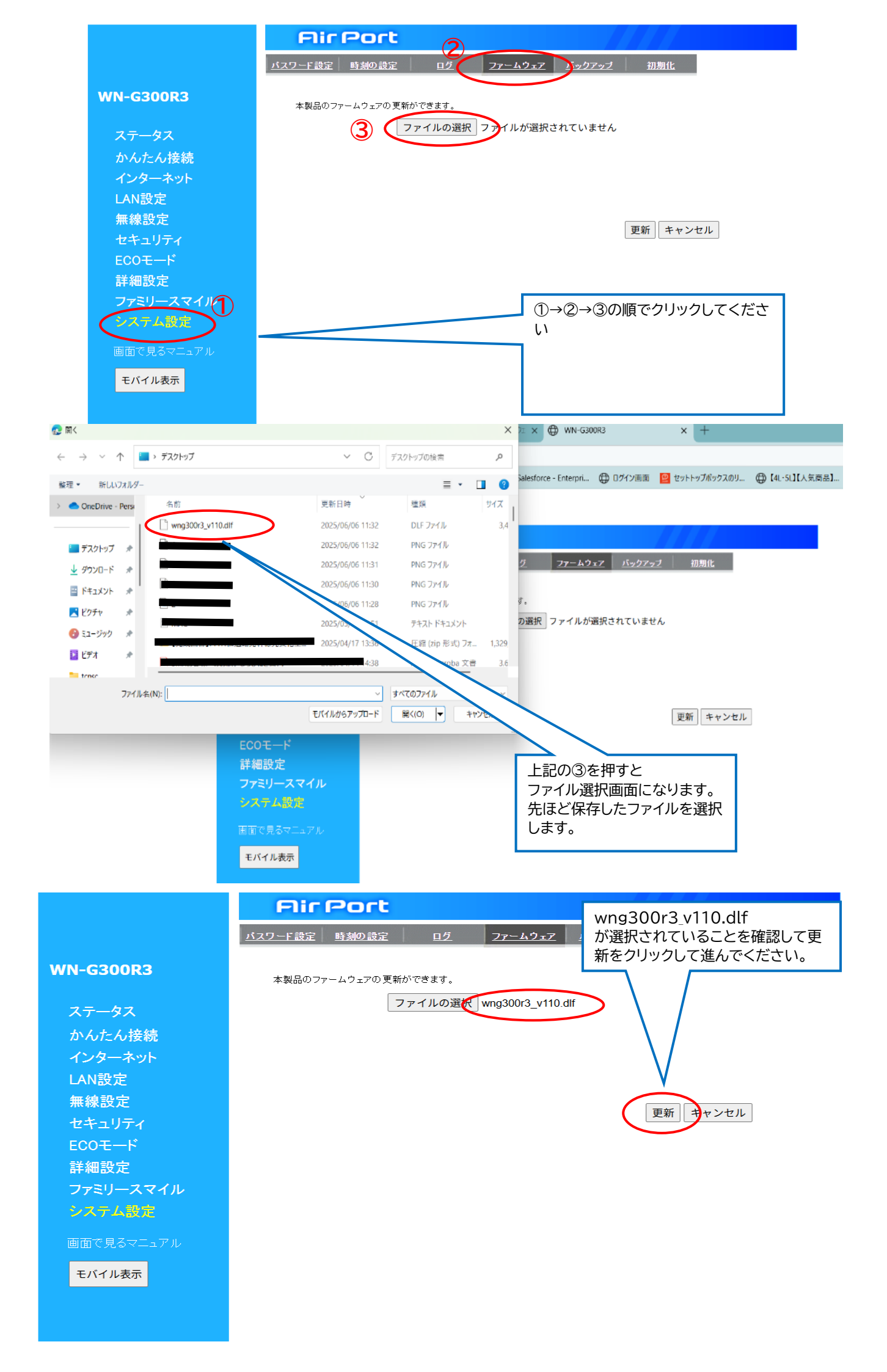

# **Fir Port**

ファームウェアの更新中です。少々お待ちください

### WN-G300R3

ステータス かんたん接続 インターネット LAN設定 無線設定 セキュリティ ECOモード 詳細設定 ファミリースマイル システム設定

画面で見るマニュアル

#### モバイル表示

ル表示

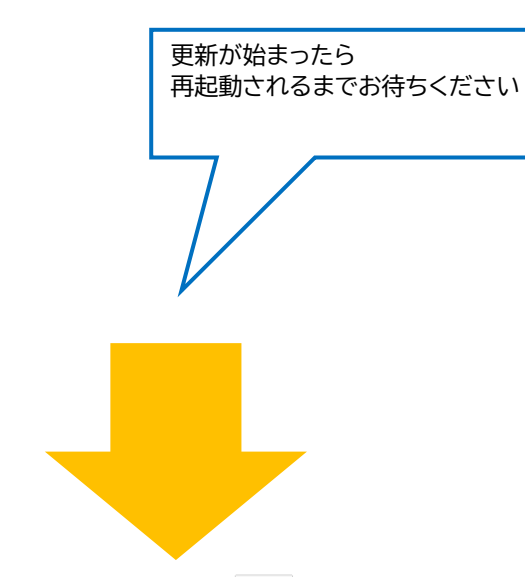

ファームウェアを更新しました。再起動しています。しばらくお待ちください。36秒

#### WN-G300R3

ステータス かんたん接続 インターネット LAN設定 無線設定 セキュリティ ECOモード 詳細設定 ファミリースマイル システム設定

モバイル表示

## WN-G300R3

ステークス かんたん接続 インターネット LAN設定 無線設定 セキュリティ ECOモード 詳細設定 ファミリースマイル システム設定

#### 画面で見るマニュアル

モバイル表示

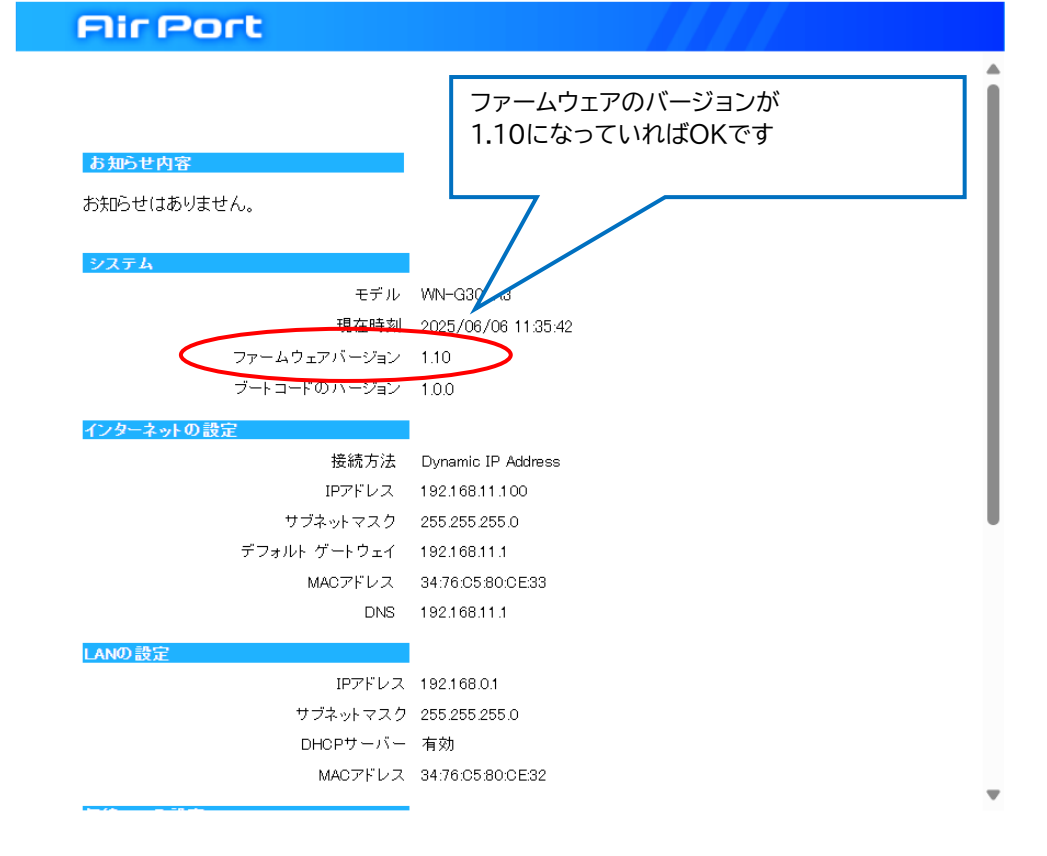